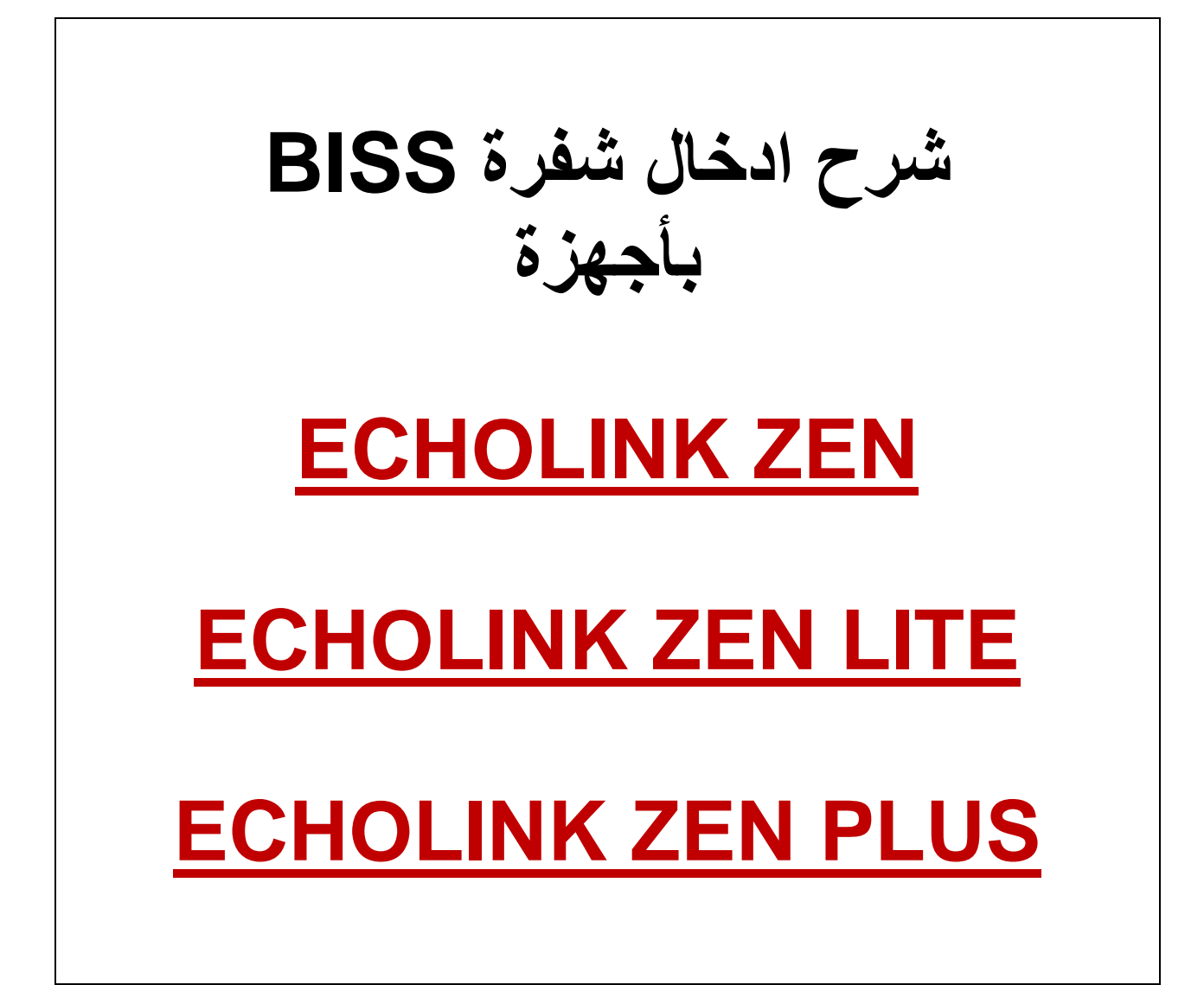

## نقف على أي قناة نريد ادخال الشفرة بها مثلا سندخل شفرة للقناة الجزائرية. كما بالصورة القناة مشفرة

|      |                    | WARNING        |               |       |
|------|--------------------|----------------|---------------|-------|
|      |                    | Canal brouillé |               |       |
|      |                    |                |               |       |
|      |                    |                |               |       |
|      |                    |                |               |       |
|      |                    |                |               |       |
| 0006 | PROGRAMME NATIONAL | 16:13          | \$            | HD HD |
|      |                    | Nilesat        | 11680/H/27500 | 0.19/ |
|      |                    | s —            |               | 96%   |

ثم نضغط على الزر +Page

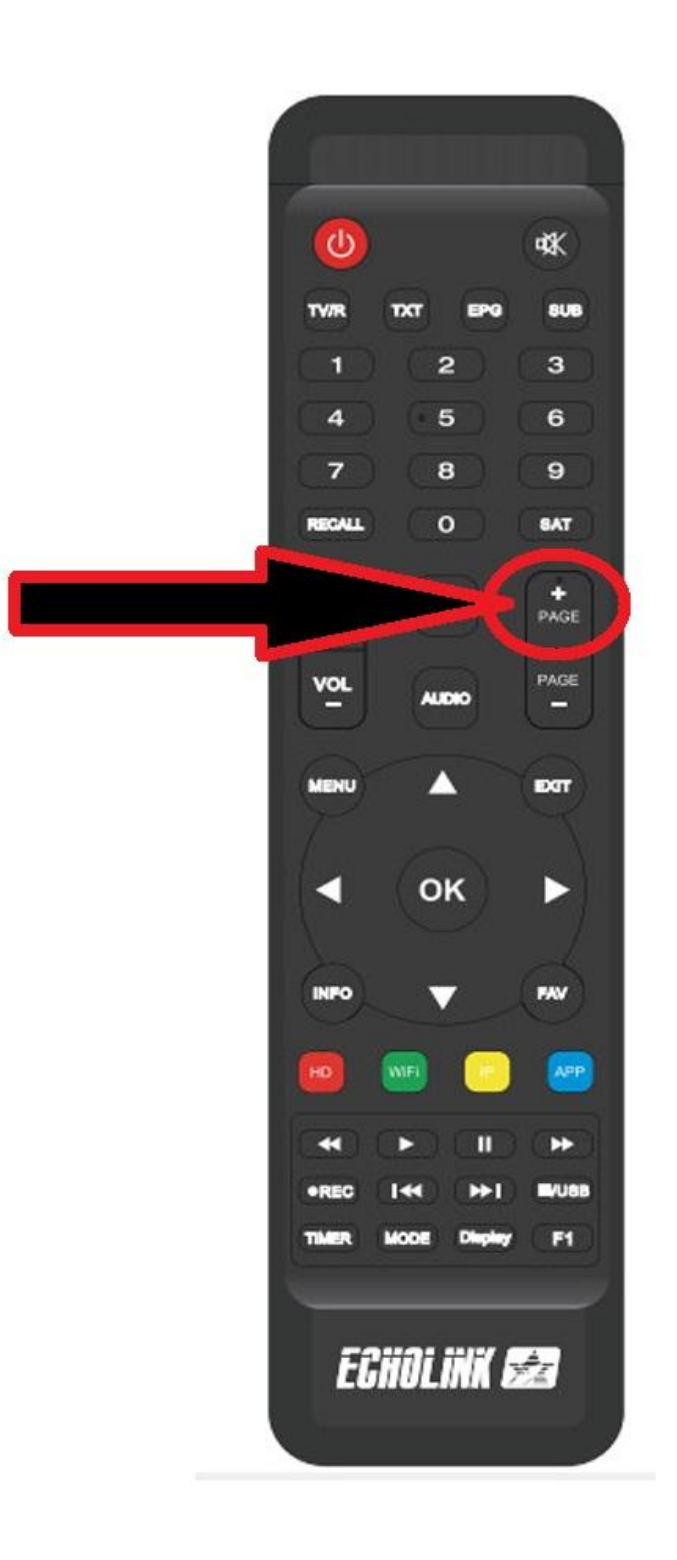

## <u>ثم سندخل شفرة القناة 11000000000000</u>

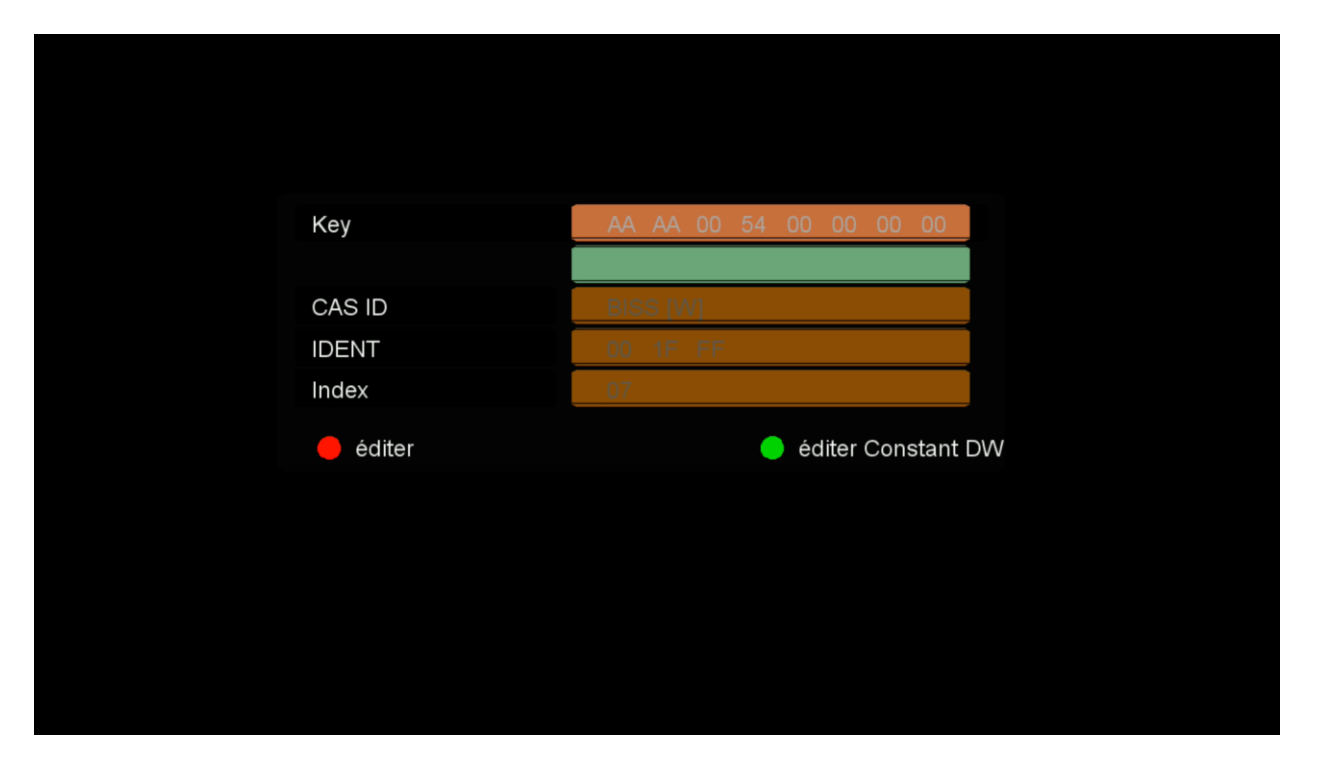

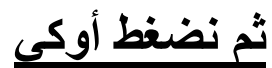

|        | Кеу            | 1.1 0.0 0 0 0 0 0 0 0 0 0 0 0 0 0 |    |
|--------|----------------|-----------------------------------|----|
| В      | CAS ID         | BISS [W]                          |    |
| C<br>D | IDENT<br>Index | 00 1F FF<br>07                    |    |
| E      | 🛑 éditer       | 😑 éditer Constant [               | DW |
| OK     |                |                                   |    |
|        |                |                                   |    |

## ستفتح القناة في الحين

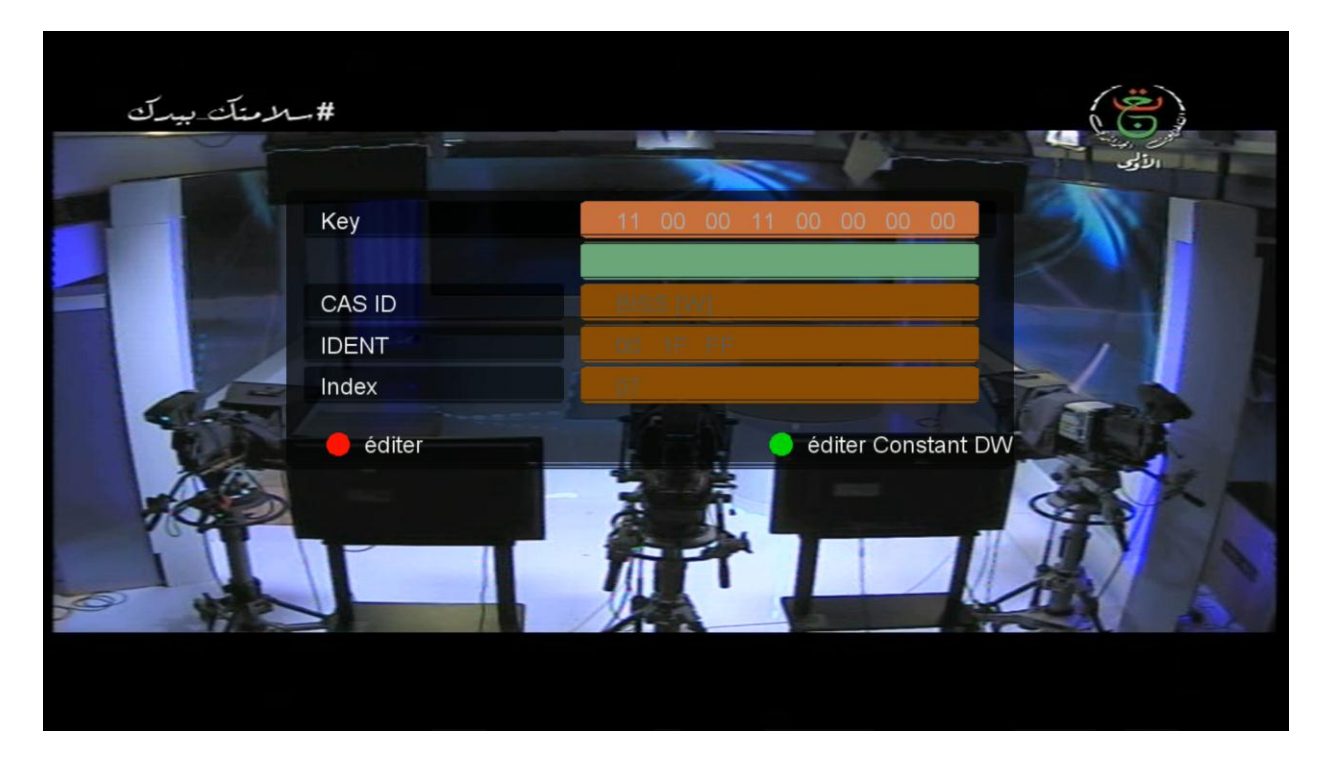

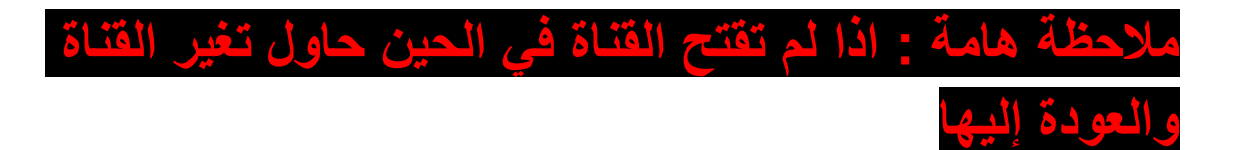